Комитет образования и науки администрации г. Новокузнецка Муниципальное бюджетное учреждение «Комбинат питания»

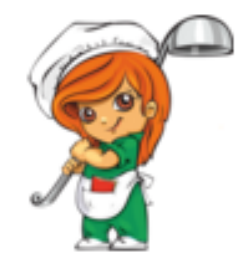

# ПАМЯТКА

# по оплате питания учащихся МБОУ «СОШ № 50» работающих по биллинговой системе

Уважаемые родители!

Вы можете выбрать, как оплатить питание учащихся,

из нескольких вариантов:

- 1. Оплата через Сбербанк РФ
- 2. Оплата через Кузнецкбизнесбанк
- 3. Оплата через сайт МБУ «Комбинат питания»
- 4. Оплата в любом банке по реквизитам МБУ «Комбинат питания»

Выберите наиболее удобный для Вас способ оплаты!!!

г. Новокузнецк, 2019г.

1. Оплата через Сбербанк РФ

Оплата через Сбербанк Онлайн или мобильное приложение СбербанкОнлайн

1. Зайдите в личный кабинет СбербанкОнлайн (используйте для входа официальный сайт Sberbank.ru)

2. Для совершения платежа следуйте пунктам меню: «Переводы и Платежи»>«Образование»>«Вузы школы,колледжи,техникумы»> «Школьное питание (г.Новокузнецк)»

Либо в поисковой строке введите:- Школьное питание, либо ИНН 4220031675

3. Укажите карту списания и введите номер лицевого счета Убедитесь, что Вы пополняете лицевой счет своего ребенка. Посмотрите текущий остаток на счете, нажмите «Далее»

4. Введите ФИО плательщика, серию/номер паспорта и нажмите «Продолжить»

- 1. Введите сумму, на которую пополняете счет.
- 2. Сверьте реквизиты и подтвердите оплату по SMS

## Оплата банковской картой через банкоматы Сбербанка

При оплате картой

- 1. Выберите пункты меню: «Платежи и переводы» > «Образование» >«Вузы школы,колледжи,техникумы»> «Школьное питание
- (г.Новокузнецк)»
- 2. Введите номер лицевого счета

Убедитесь, что Вы пополняете лицевой счет своего ребенка. Посмотрите текущий остаток на счете, нажмите «Далее»

- 3. Введите ФИО плательщика, серию/номер паспорта и нажмите «Продолжить»
- 4. Введите сумму, на которую пополняете счет.
- 5. Сверьте реквизиты, нажмите «Оплатить»

# Оплата наличными через банкоматы Сбербанка

При оплате наличными – выберите пункт меню «Платежи наличными»

- 1. Выберите пункты меню: «Образование (сады, школы, вузы)»
- >«Школы»> «Школьное питание (г.Новокузнецк)»
- 2. Введите номер лицевого счета
- 3. Введите ФИО плательщика, серию/номер паспорта и нажмите «Продолжить»
- 4. Введите сумму платежа

#### 5. Убедитесь, что Вы пополняете лицевой счет своего ребенка. Посмотрите текущий остаток на счете, нажмите «Оплатить»

#### Подключить услугу «Автоплатеж»

1. Зайдите в личный кабинет СбербанкОнлайн (используйте для входа официальный сайт Sberbank.ru)

2. В «Личном меню» выберите «Мои автоплатежи» > «Подключить Автоплатеж»

1. Выберите раздел «Образование»>«Вузы

школы,колледжи,техникумы»> «Школьное питание (г.Новокузнецк)»

- 3. Введите номер лицевого счета
- 4. Введите Ваш ФИО и серию/номер паспорта, нажмите «Продолжить»
- 5. Заполните параметры Автоплатежа (сумму, периодичность, дату

ближайшего платежа, название и нажмите «Подключить»

#### 6. Подтвердите подключение SMS-паролем

Также Вы сможете совершить пополнение лицевого счета ребенка в любом отделении Сбербанка.

При любом способе оплаты комиссия за платеж не взымается.

Информация о зачислении оплаты на лицевой счет ребенка будет отражена в электронном журнале (**cabinet.ruobr.ru**)в разделе питание в течение 5 - 10 минут.

# 2. Оплата через Кузнецкбизнесбанк

Инструкция по оплате услуги «школьное питание» в устройствах самообслуживания

<u>АО «Кузнецкбизнесбанк» (наличными/банковской картой любого банка)</u>

- 1. В главном меню выберите Образование и культура
- 2. Выберите услугу: Школы/ Школьное питание
- 3. Выберите тип документа, удостоверяющего личность Плательщика

4. Введите данные документа, удостоверяющего личность: серия и номер (без пробелов)

- 5. Введите ФИО Плательщика (полностью)
- 6. Укажите адрес Плательщика: Город/Улица/№ дома/№ квартиры
- 7. Введите номер лицевого счета ребенка
- 8. Проверьте реквизиты платежа
- 9. Укажите сумму оплаты
- 10. Нажмите Оплатить.

# Инструкция по оплате услуги «школьное питание» в личном кабинете КББ-ОнЛайн

АО «Кузнецкбизнесбанк»

- 1. На главной странице выберите Платежи и переводы
- 2. Выберите услугу: Детские сады, образование/ Комбинат питания МБУ/ Школьное питание
- **3**. Введите данные документа, удостоверяющего личность: серия и номер паспорта (без пробелов)
- 4. Введите ФИО Плательщика (полностью)
- 5. Укажите адрес Плательщика: Город / Улица / № дома / № квартиры
- 6. Введите № лицевого счета ребенка
- 7. Укажите сумму оплаты
- 8. Проверьте реквизиты платежа
- 9. Подтвердите платеж

**Важно:** сумма платежа в режиме реального времени поступает на лицевой счет ребенка, соответственно, возврат платежа сделать нельзя! Поэтому тщательно проверяйте правильность указанной информации.

### 3. Оплата через сайт МБУ «Комбинат питания»

#### а) Наберите в любом браузере адрес сайта МБУ «Комбинат питания» -<u>www.kompit-nkz.ru</u>

или в строке поиска – « сайт Комбинат питания Новокузнецк»; б) Зайдите на вкладку «Оплата», внимательно заполните все поля, проверьте правильность введенных данных;

в) дождитесь ответа системы о текущем балансе на счете;

г) нажмите кнопку «Оплатить»;

*d) введите данные банковской карты, с которой будет происходить* списание средств;

е) подтвердите операцию списания денежных средств с банковской карты.

В случае если Ваш банк поддерживает технологию безопасного проведения интернет-платежей Verified By Visa или MasterCard Secure Code для проведения платежа также может потребоваться ввод специального пароля. Способы и возможность получения паролей для совершения интернет-платежей Вы можете уточнить в банке, выпустившем карту.

Сайт МБУ «Комбинат питания»поддерживает 256-битное шифрование. Конфиденциальность сообщаемой персональной информации обеспечивается ОАО "Сбербанк России". Введенная информация не будет предоставлена третьим лицам за исключением случаев, предусмотренных законодательством РФ. Проведение платежей по банковским картам осуществляется в строгом соответствии с требованиями платежных систем Visa Int. и MasterCard Europe Sprl.

## 4. Оплата в любом банке по реквизитам Комбината

Оплату за питание в школьной столовой можно произвести в любом банке без ограничения по реквизитам МБУ «Комбинат питания» размещенным на нашем сайте на вкладке **Реквизиты.Важно**!При оплате по реквизитам в других банках (кроме Сбербанк и Кузнецкбизнесбанк) зачисление платежа на счет ребенка происходит в течение 2-3 банковских дней.